## AN-S094とAN-S104 アルコー楽アプリ使用Quick Manual

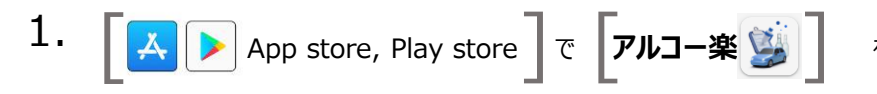

を検索してダウンロードする。

- 2. 最初にアプリ実行する時に権限に対して全て許可する
  - 写真と動画:アプリの使用時のみ
  - 位置情報:アプリの使用時のみ
  - アクセス: すべて許可

#### 3. お持ちのアルコールチェッカーを選択する

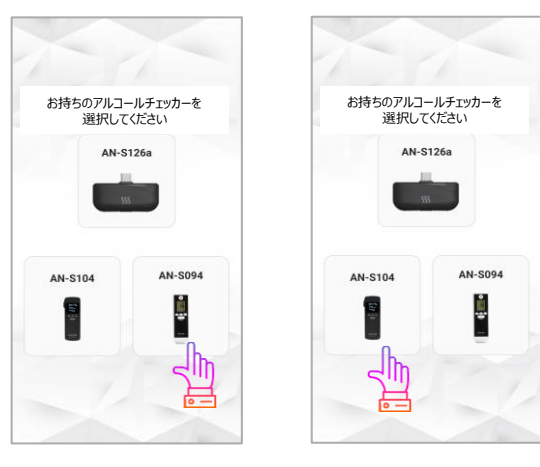

AN-S094の場合

## AN-S104の場合

### 4. ユーザー情報登録する(この情報はアプリ内部に保存されることで測定履歴を送信する時のみ使われます)

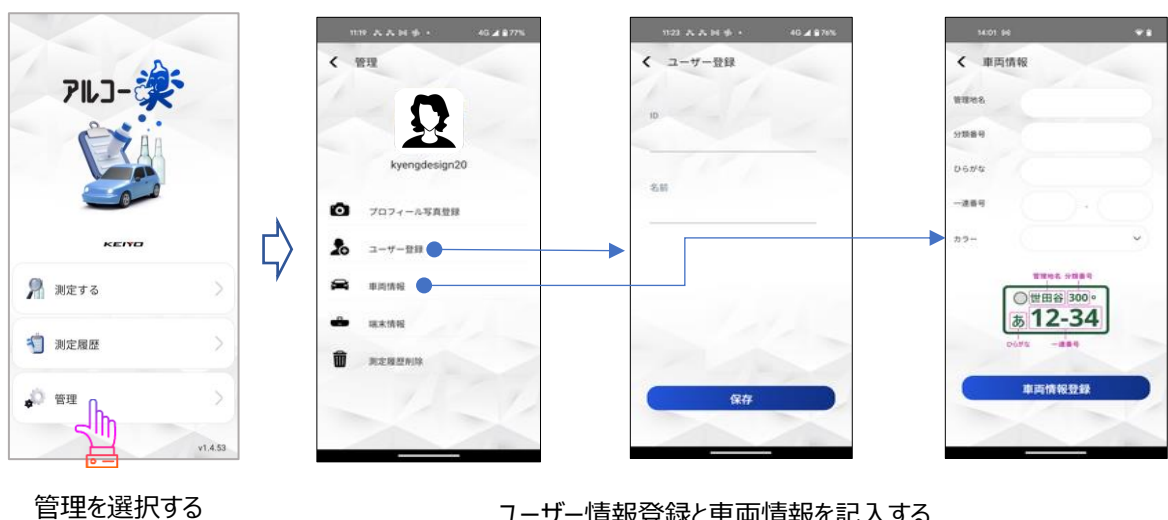

ユーザー情報登録と車両情報を記入する

5. 測定する

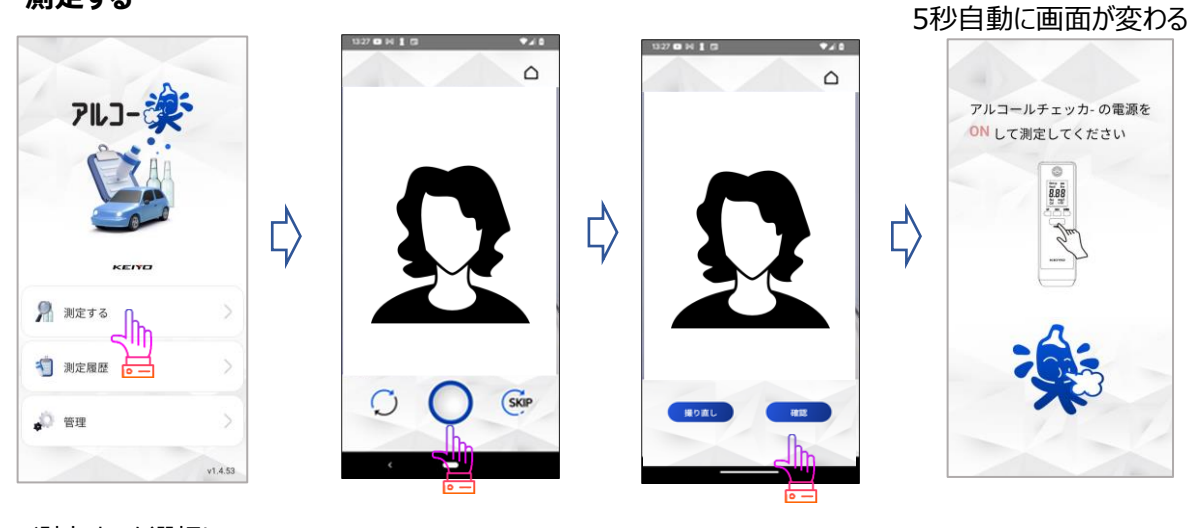

測定するを選択し

自分の顔写真を撮る

確認する

アルコールチェッカーの電源を 入れて吹き込む

# AN-S094とAN-S104 アルコー楽アプリ使用Quick Manual

### 6. アルコールチェッカーの測定値を撮る&評価

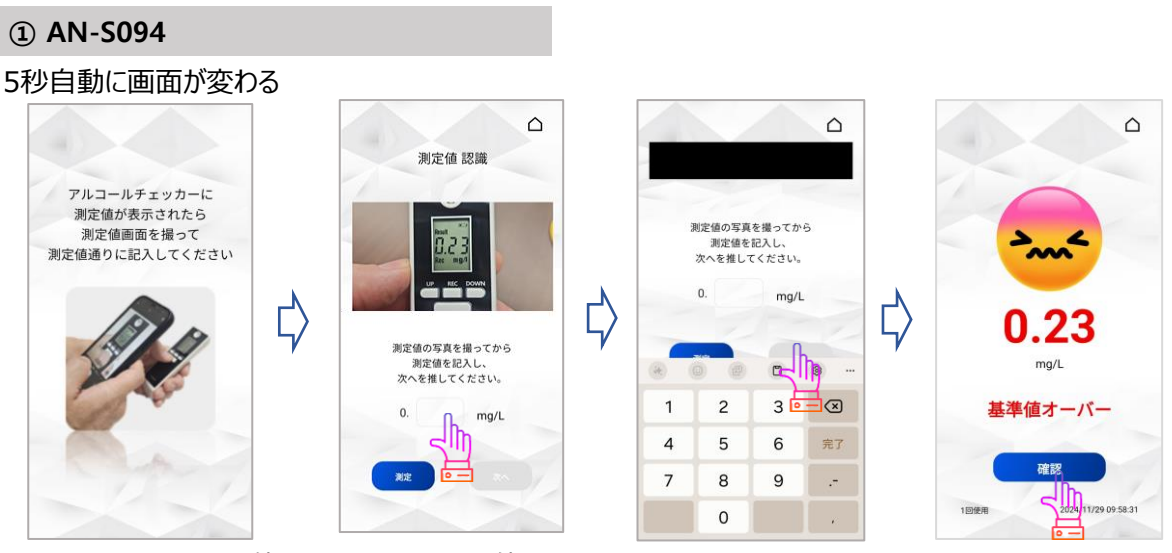

イメージのように測定値を撮ってから2桁の数値を記入する \*AN-S094の端末が認識できて測定値を記入しないと評価しない

### 2 AN-S104

5秒自動に画面が変わる

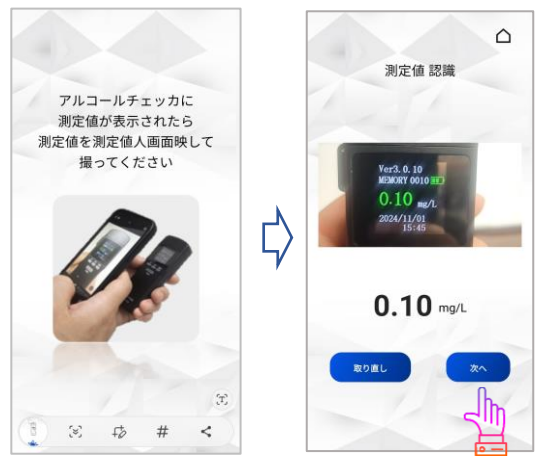

イメージのように測定値を撮る \*AN-S104の端末と測定値が認識できたら評価する

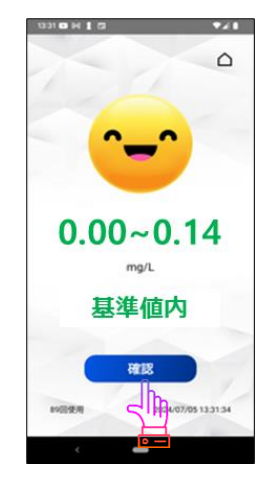

確認すると履歴に保存される

確認すると履歴に保存される

### 7. 測定履歴を送信する

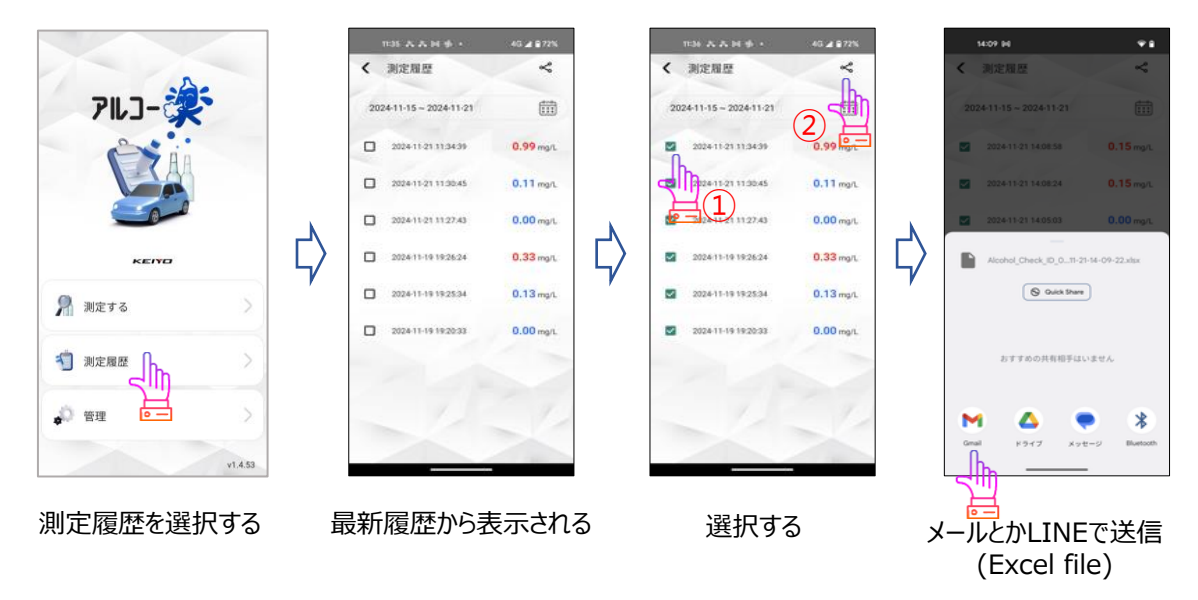